# КАК ОПЛАТИТЬ ЗАКАЗ НА РАСЧЕТНЫЙ СЧЕТ ОРГАНИЗАЦИИ

Самый надежный и безопасный способ

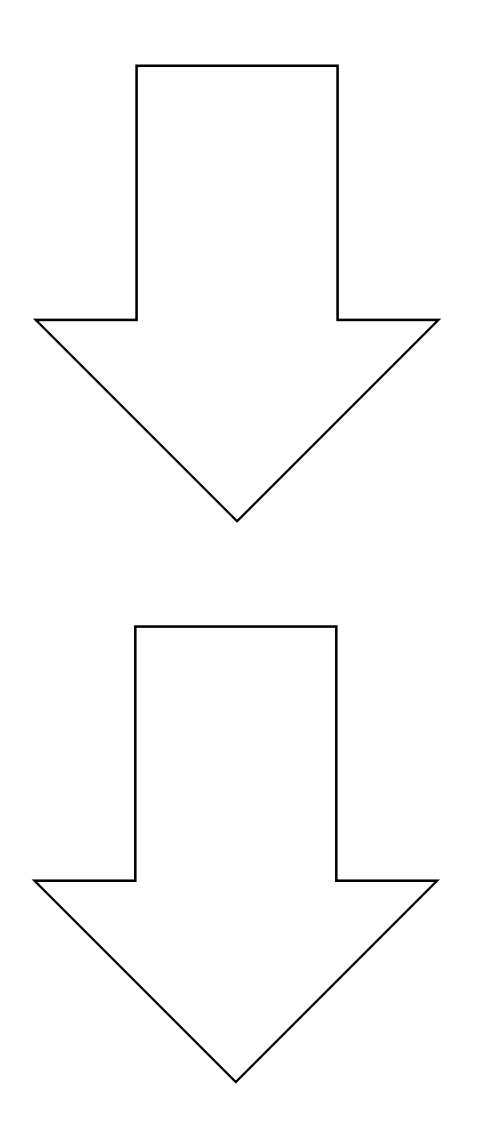

#### ШАГ 1: Войдите в свой Сбербанк Онлайн, используя свои логин и пароль.

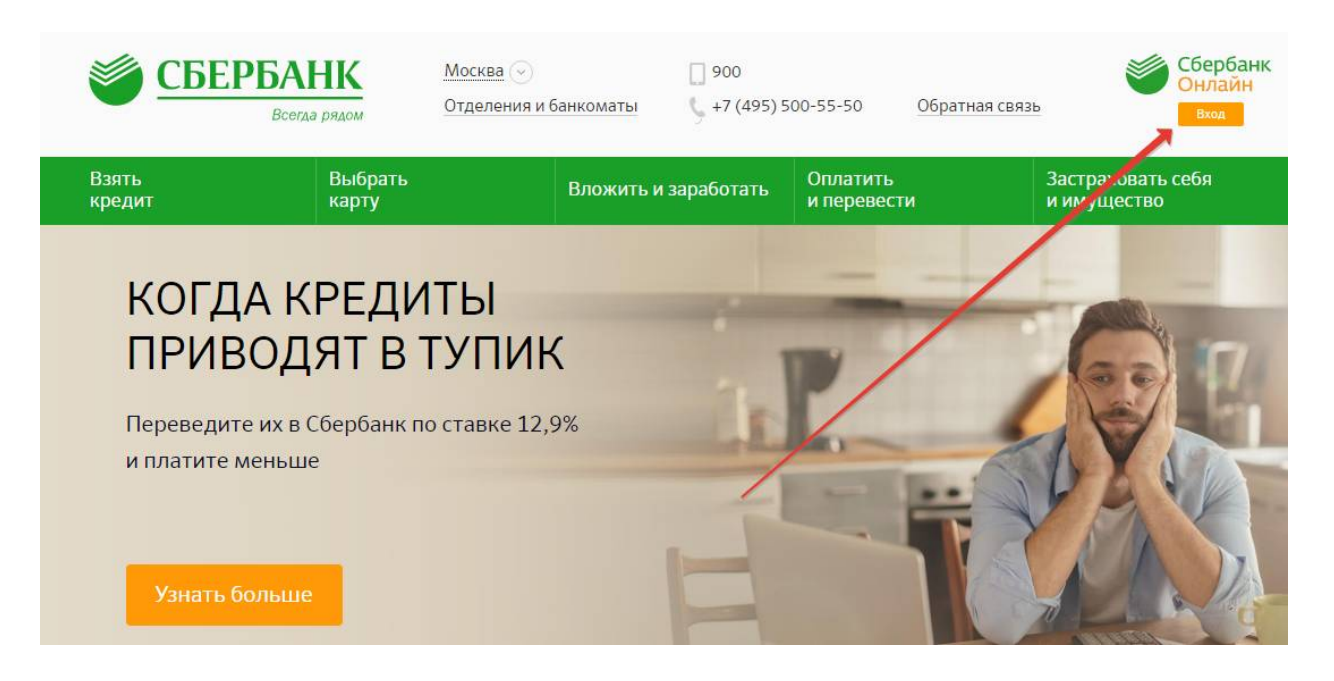

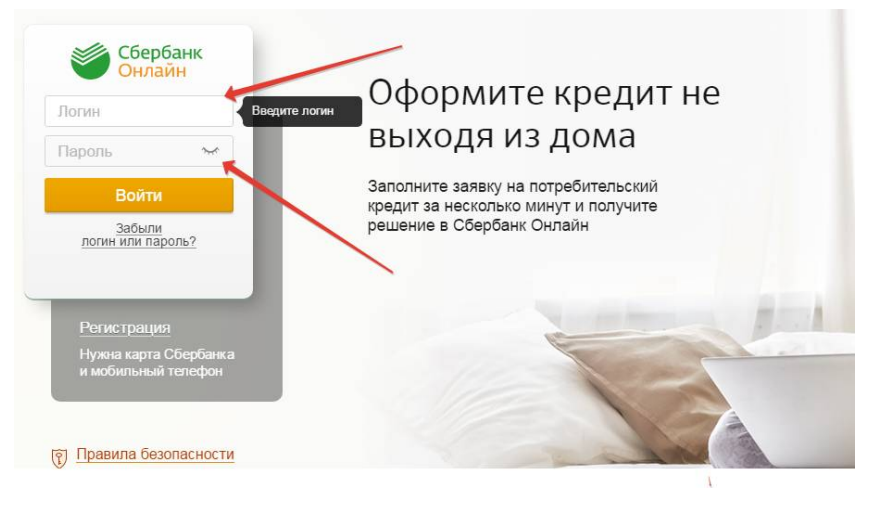

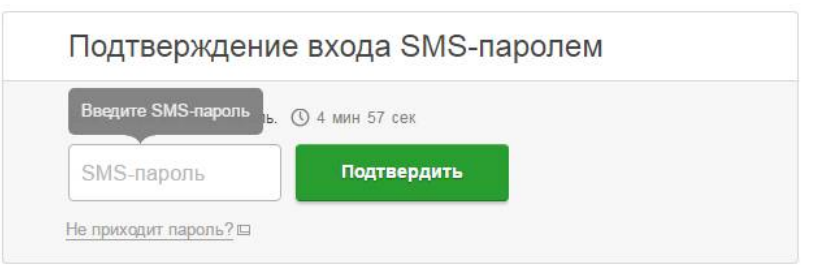

ШАГ 2: Перейдите в раздел «Переводы и платежи»

| Сбе<br>Онл      | ербанк 🕞 🕑 🕓 к<br>лайн    | онтактный центр      |               | Ω —     |                                            |
|-----------------|---------------------------|----------------------|---------------|---------|--------------------------------------------|
| Главная         | Переводы и платежи        | Вклады и счета       | Карты         | Кредиты |                                            |
| Карты           |                           | Bce                  | карты 🎄 Настр | оойка   | Лично                                      |
| VISA<br>CLASSIC | Visa Classic              |                      | Операц        | ии т    | Истори<br>Мои ин<br>Спасиб                 |
| ДЕБЕТОВАЯ       | Показать операции         |                      |               |         | + Мои ф<br>⊧ Избран                        |
| Пенсис          | онные программы           |                      |               |         | <ul> <li>Мои ща</li> <li>Мои ав</li> </ul> |
| (               | Выписка о состоянии индив | видуального лицевого | сче           |         | Мобилы<br>приложе<br>страниц               |
|                 | Показать операции         |                      |               |         | Помо                                       |

ШАГ 3: В поле "Оплата покупок и услуг" вводим : Лодки деда мазая и нажимаем "Найти"

| Главная    | Переводы и платежи                                                       | Вклады и счета    | Карты                               | Креди |
|------------|--------------------------------------------------------------------------|-------------------|-------------------------------------|-------|
| Перево     | ды                                                                       |                   |                                     |       |
|            | еревод между своими<br>четами и картами                                  | С Перевод         | клиенту Сберба                      | нка   |
|            | огашение кредита в Сбербанке<br>бмен валюты<br>окупка и продажа металлов | Перевод другой ба | частному лицу в<br>анк по реквизита | M     |
|            | lеревод на карту<br>другом банке                                         | Перевод           | организации                         |       |
| 6          |                                                                          | Погашен<br>банке  | ие кредитов в др                    | угом  |
|            |                                                                          | В Яндекс          | на счет<br>.Деньгах                 | 1     |
| Оплата     | покупок и услуг все                                                      | РЕГИОНЫ           |                                     | 1     |
| Q лодки де | еда мазая                                                                |                   | Най                                 | ти    |
|            | 1обильная связь                                                          | Интернет          | ги ТВ                               |       |
|            |                                                                          | Интернет ТВ       |                                     |       |
| Com H      | КХ и домашний телефон                                                    | — ГИБЛЛ н         | апоги пошлины                       |       |

### Поиск находит нашу организацию. ВАЖНО! Перед нажатием (3) проверьте ИНН и р/сч

## Оплата покупок и услуг все регионы

| Q лодки де  | Найти                                                                                                    |  |
|-------------|----------------------------------------------------------------------------------------------------|--|
| иорядочить: | по региону по алфавиту по услуге                                                                           |  |
| Все получа  | гели, найденные в регионах                                                                                 |  |
| 54 Barb     | Лодки Деда Мазая 🔶 3                                                                                       |  |
|             | Услуга: интернет магазин лодок и<br>аксессуаров<br>ИНН: 027610895020 ← 1<br>p/сч: 40802810506000017076 ← 2 |  |
|             | Республика Башкортостан г Уфа                                                                              |  |
|             | Товары и услуги                                                                                            |  |

Зайдите на свою почту, и откройте/скачайте Счет на оплату В этом письме и документах находятся реквизиты нашей компании, необходимые для оплаты

| ИНН: 0276108950                   | 20 🔶                                                              |
|-----------------------------------|-------------------------------------------------------------------|
| Расчетный счет:                   | 40802810506000017076                                              |
| Корр. счет: 30101                 | 8103000000601                                                     |
| Телефоны: 8 800                   | 555 9 313, +7 967 737 737 4                                       |
| Наименование ба<br>БИК: 048073601 | нка: Башкирское отделение №8598 ПАО Сбербанк г.Уфа                |
| Адрес: 450105 Ре                  | еспублика Башкортостан, г. Уфа, ул. Максима Рыльского 12/1, кв.96 |

Счет №30036S от 16.05.2018

ШАГ 4: После того, как вы проверили и перешли, необходимо ввести ваши ФИО, Адрес, назначение платежа.

В Поле назначение платежа вводите номер вашего заказа!

|                      | mappinopa minina                                                                                                |
|----------------------|----------------------------------------------------------------------------------------------------|
| Адрес:*              | г. Москва, ул. Победы 11                                                                                        |
| Назначение платежа:* | Оплата заказа №30036S                                                                                           |
|                      | Введите назначение платежа (за какие работы/товары осуществляется платеж) или инук<br>дополнительную Подробнее. |
|                      |                                                                                                    |

ШАГ 5: Вводите сумму платежа.

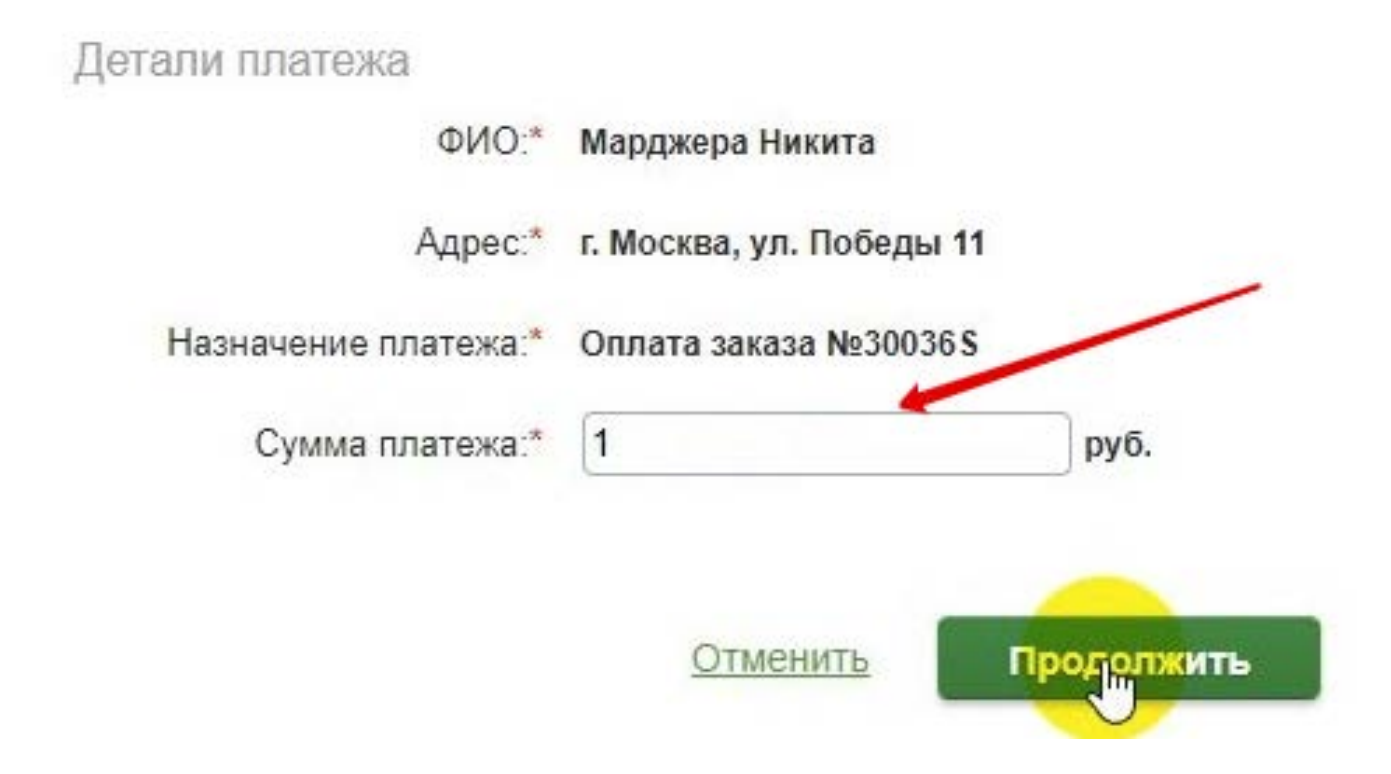

#### ВСЕ! Оплата произведена!

| Статус платежа:     | ✓ Исполнен                                                            |  |
|---------------------|-----------------------------------------------------------------------|--|
| Получатель          |                                                                       |  |
| Наименование:       | Лодки Деда Мазая                                                      |  |
| Услуга:             | ИНТЕРНЕТ МАГАЗИН ЛОДОК И АКСЕССУАРОВ                                  |  |
| NHH:                | l: 027610895020                                                       |  |
| Счет:               | 40802810506000017076                                                  |  |
| Банк получателя     |                                                                       |  |
| Наименование:       | БАШКИРСКОЕ ОТДЕЛЕНИЕ N8598 ПАО СБЕРБАНК                               |  |
| БИК:                | 048073601                                                             |  |
| Корсчет:            | 3010181030000000601                                                   |  |
| Счет списания:      |                                                                       |  |
| Комиссия:           | 0,01 руб.                                                             |  |
| Детали платежа      |                                                                       |  |
| OND:                | Марджера Никита                                                       |  |
| Адрес:              | г. Москва, ул. Победы 11<br>Башкирское отделение. №8598               |  |
| Назначение платежа: | Оплата заказа №30036S БИК:048073601<br>Корр.Счет: 3010181030000000601 |  |
| Сумма платежа:      | 1.00 руб. ИСПОЛНЕНО<br>16.05.2018                                     |  |
|                     | 🗇 Печать чека                                                         |  |

На наш расчетный счет ваша оплата дойдет в течении одного дня! Менеджеры сразу поставят статус «*Оплачено*» на ваш заказ, и вы получите **СМС** и **e-mail** с уведомлением об успешной оплате!

А в разделе «*История операций*» у вас сохранится запись о том, что вы переводили деньги на счет нашей организации!